# Удаление ПО Java на компьютере в различных операционных системах.

# Windows 8 — удаление программ

1. Правой кнопкой мыши нажмите в левой нижней части экрана и выберите из

раскрывающегося меню Панель управления.

2. При отображении панели управления выберите **Удаление программы** из категории программ.

- 3. Выберите программу для удаления и нажмите ее кнопку Удалить.
- 4. Нажмите Да для подтверждения удаления программы.

### Windows 7 и Vista — Удаление программы

- 1. Откройте меню Пуск.
- 2. Выберите Панель управления.
- 3. Выберите Программы.
- 4. Выберите Программы и компоненты.

5. Выделите программу, которую требуется удалить, и нажмите кнопку **Remove** (Удалить). Для удаления программ могут потребоваться права администратора.

#### Windows XP — удаление программ

- 1. Откройте меню Пуск.
- 2. Выберите Панель управления.
- 3. На панели управления щелкните значок Установка и удаление программ.

4. В окне 'Add/Remove Programs' (Установка и удаление программ) отображается список всех программных продуктов, установленных в системе, включая программное обеспечение Java. Выделите программный продукт, который требуется удалить, и нажмите

кнопку **Remove**(Удалить).

# <mark>Mac OsX</mark>

#### 1 способ:

Удаление Oracle Java с помощью удаления файла подключаемого модуля Java Удаление Oracle Java выполняется удалением файла подключаемого модуля

JavaJavaAppletPlugin.plugin.

Для удаления Java требуются полномочия администратора.

- 1. Щелкните значок **Finder** на рабочем столе
- 2. Щелкните вкладку Приложения на боковой панели
- 3. В поле 'Поиск' введите JavaAppletPlugin.plugin
- 4. Будет выполнен поиск файла подключаемого модуля JavaAppletPlugin.plugin
- 5. Щелкните правой кнопкой мыши JavaAppletPlugin.plugin и выберите Переместить в

### корзину

### 2 способ:

Альтернативный метод удаления Oracle Java с помощью терминала

Альтернативным способом удаления Java 7 и более поздних версий могут воспользоваться более опытные пользователи, знакомые с вводом команд в окне терминала.

• Для удаления Java 7 и более поздних версий требуются полномочия администратора. Команды удаления должны выполняться либо от имени учетной записи пользователя root, либо с помощью программы sudo.

Для удаления Oracle Java из системы необходимо выполнить следующие действия, используя **терминал**.

- 1. Щелкните значок **Finder** на рабочем столе
- 2. Щелкните вкладку Приложения на боковой панели
- 3. Щелкните папку Утилиты
- 4. Дважды щелкните значок Терминал
- 5. В окне терминала скопируйте и вставьте следующую команду:

sudo rm -fr /Library/Internet\ Plug-Ins/JavaAppletPlugin.plugin

# Linux

Процесс удаления включает в себя следующие этапы:

# 1. Удаление подключаемого модуля Java

# 2. Удаление Java

• Удаление RPM

# Удаление самораспаковывающегося файла

Удаление подключаемого модуля Java (браузер Mozilla)

Если планируется повторная установка Java, то подключаемый модуль Java удалять не нужно. Следует просто воспользоваться параметром **-f** для **ln** при создании новой *символьной ссылки*. Пример: **ln -f** /usr/lib/mozilla/plugins/libnpjp2.so

Если Вы хотите полностью удалить Java из Вашего Linux-компьютера, выполните описанную ниже процедуру удаления символьной ссылки.

- 1. Откройте окно терминала
- 2. Зайдите в систему как super user
- 3. Введите: rm /usr/lib/mozilla/plugins/libnpjp2.so
- 4. Будет отображен запрос на удаление символьной ссылки:

# rm: /usr/lib/mozilla/plugins/libnpjp2.so ?

5. Введите: **Y** 

# Удаление Java

Существует два способа удаления Java. Используйте метод, который использовался при установке Java. Например, если для установки Java использовался RPM, то для удаления также следует использовать RPM.

# • Удаление RPM

**Примечание.** Если в состав использованного дистрибутива Linux входит RPM, то сначала нужно выяснить, была ли платформа Java уже установлена с использованием RPM. Если Java не была установлена с помощью RPM, пропустите этот раздел.

- 1. Откройте окно терминала
- 2. Зайдите в систему как super user
- 3. Найдите пакет јге с помощью следующей команды: **грт -qa**

4. Если в отчете RPM указывается пакет, схожий с **jre-<версия>-fcs**, то Java была установлена с помощью RPM.

**Примечание.** Обычно не нужно удалять Java с использованием RPM, поскольку RPM поддерживает удаление устаревшей версии Java при установке новой версии! Следующий раздел можно пропустить, если не планируется окончательное удаление Java.

# 5. Для удаления Java введите: **грт -е jre-<версия>-fcs**

• Удаление самораскрывающегося файла

1. Определите, была ли Java установлена в какую-либо папку. Обычно устанавливается в каталог /usr/java/jre <версия> или/opt/jre nb/jre <версия>/bin/java/

Определив папку, в которую установлена Java, Вы можете удалить эту папку.
Внимание! До удаления папки необходимо убедиться, что Java не была уже установлена с использованием RPM.

3. Введите: **rm -r jre<версия>** 

Пример: **rm -r jre1.7.0**